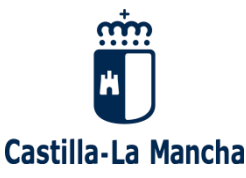

**IMPORTANTE:** Cualquier problema, con la lectura del certificado, la configuración del navegador o la propia presentación de solicitudes se puede solventar en la página:

https://www.jccm.es/sede/ventanilla/c%C3%B3mo-presentar-una-solicitud

**IMPORTANTE2:** Como paso previo, debemos descargar Autofirma (<u>https://firmaelectronica.gob.es/Home/Descargas.html</u>) e instalar con permisos de administrador. Para hacer dicha instalación, sobre el fichero ejecutable, hacemos clic con el botón derecho e ejecutamos como administrador.

(Si estuviese ya instalado, es necesario realizar una desinstalación del Autofirma antiguo)

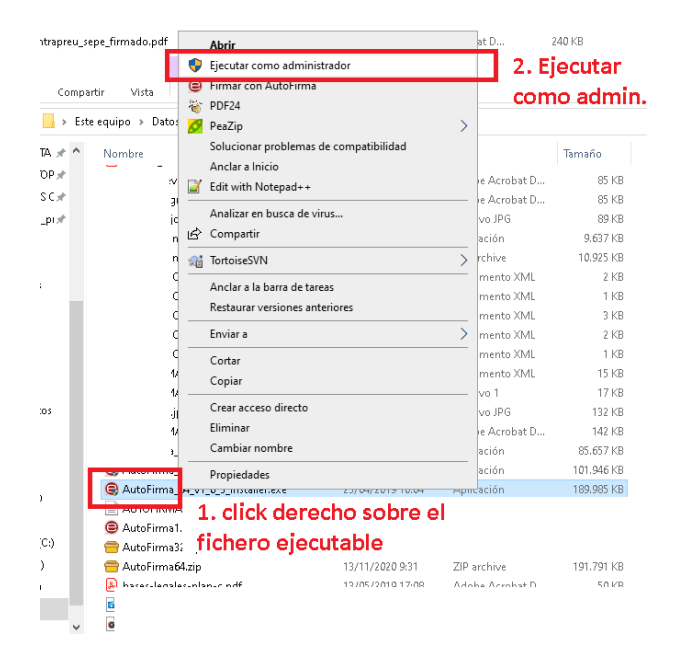

## Presentación de solicitudes

- 1. Ir a <u>www.jccm.es</u>
- 2. En el buscador introducir el código del procedimiento SL2T

| 🛢 Inicia 🛢 Vertientita Decisión                                                                                                    | rice 🛢 Partal de Contratación Público de C                                                             | esilla-La Marcha 🛢 Registre Eschrönist 🛢 Cartificación |                                                                                                    |
|----------------------------------------------------------------------------------------------------|----------------------------------------------------------------------------------------------------|--------------------------------------------------------|----------------------------------------------------------------------------------------------------|
| Podal Institucional www.castillalaman<br>Contratación Administrativa                                                                                | Información Sede Ele                                                                                   | Consulta Hora y Fecha Oficial                          | Cartas de Servicios<br>Durgas y Singerencias<br>Componento de Calidad<br>Caliendario de Días Invidibiles                                                                                                    |
| Tramitar es fácil                                                                                                    | Buscador de Trá                                                                                        | mites                                                  | Información de Interés                                                                                                    |
| Totale ta Markey, revicas<br>Destas de Internación 912<br>Helfora Ginica de Internación 912<br>Deschada de Contactes<br>Total de entidades próficas | Perfé<br>Conseptión<br>Famino de Dúsépo<br>Come<br>Come<br>Come<br>Come<br>Come<br>Come<br>Come<br>Com | Tealan                                                 | Dane Orbani (DOCK)     Wethcolor Orbanita do Cosumentes     Orbanita dos entes     Orbanita dos entes     Orbanita dos entes     Orbanita dos entes     Orbanita dos entes     Orbanita dos persitivas entes     Orbanita dos persitivas entes     Orbanita dos persitivas entes     Orbanita dos persitivas entes     Orbanita dos persitivas entes     Orbanita dos persitivas entes     Orbanitas dos entes     Orbanitas dos entes     Orbanitas     Orbanitas     Orbani |

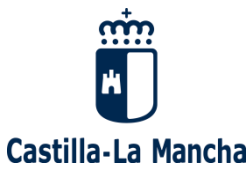

3. Hacer clic con el botón izquierdo del ratón sobre el enlace ONLINE de resultado: "AYUDAS PARA FINANCIAR PROYECTOS PARA EL EMPLEO DE PERSONAS JOVENES CUALIFICADAS INSCRITAS EN EL SISTEMA NACIONAL DE GARANTIA JUVENIL, COFINANCIADA POR EL PROGRAMA OPERATIVO DE EMPLEO JUVENIL."

| Resultados de la búsqueda 1 trámites |                                                                                                    |                                                                               |  |  |  |
|--------------------------------------|----------------------------------------------------------------------------------------------------|-------------------------------------------------------------------------------|--|--|--|
|                                      |                                                                                                    |                                                                               |  |  |  |
|                                      | DG de Programas de Empleo - Consejería de Economía, Empresas y Empleo<br>AYUDAS PARA FINANCIAR PROYECTOS PARA EL EMPLEO DE PERSONAS JOVENES<br>CUALIFICADAS INSCRITAS EN EL SISTEMA NACIONAL DE GARANTIA JUVENIL,<br>COFINANCIADA POR EL PROGRAMA OPERATIVO DE EMPLEO JUVENIL. | <ul> <li>Fuera de Plazo</li> <li>Online</li> <li>Alertas Informat.</li> </ul> |  |  |  |
| Procedimiento:                       | AYUDAS PARA FINANCIAR PROYECTOS PARA EL EMPLEO DE PERSONAS JOVENES CUALIFICADAS INSO<br>GARANTIA JUVENIL, COFINANCIADA POR EL PROGRAMA OPERATIVO DE EMPLEO JUVENIL                                                                                                    | CRITAS EN EL SISTEMA NACIONAL DE                                              |  |  |  |

- 4. En la siguiente página, se debe descargar el Anexo II. Descripción de Proyectos y rellenar tantas veces como proyectos vayan a realizarse.
- 5. Una vez rellenos los documentos Anexo II, iniciamos la presentación de solicitud.

|                                                                                                    | Ir a relacionados                                         |
|----------------------------------------------------------------------------------------------------|-----------------------------------------------------------|
| RAMITACIÓN ELECTRÓNICA                                                                                                    |                                                           |
| SUBVENCIONES PARA FINANCIAR PROYECTOS PARA EL EMPLEO DE PERSONAS JOVENES C<br>EN EL SISTEMA NACIONAL DE GARANTIA JUVENIL, COFINANCIADA POR EL PROGRAMA OPEI<br>UVENIL.                                                                                                    | UALIFICADAS INSCRITAS<br>RATIVO DE EMPLEO                 |
| Plazo de presentación de solicitudes:                                                                                                    |                                                           |
| Del 29/05/2021 al 28/07/2021                                                                                                    |                                                           |
| Dbjeto:                                                                                                    |                                                           |
| Concesion de subvenciones, en regimen de concurrencia competitiva, destinadas al desarrollo de proyv<br>ersonas jovenes cualificadas inscritas en el Sistema Nacional de Garantía Juvenil, otorgando un incen<br>nanera que la misma suponga una mejora de su empleabilidad.                                                                                                    | ectos para el empleo de<br>tivo a la contratación, de tal |
| ste trámite requiere Firma Digital.                                                                                                    |                                                           |
| Inicio de trámites<br>con certificado electrónico                                                                                                    | aso 5                                                     |
| Consulta de Expediente y<br>Presentación de Documentos Adicionales                                                                                                    |                                                           |
| Modelos del Trámite:<br>Anexo II Descripción Proyecto. Real Paso 4<br>Anexo III. Autorización persona contratada. Real<br>Anexo IV. Comunicación contratos y sustituciones. Real<br>Anexo V. Certificación final proyecto. Real<br>Anexo V. Memoria final. Contratos de la contratada de la contratada de la cont |                                                           |

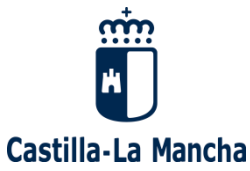

6. Al darle a iniciar, puede aparecer el siguiente mensaje de advertencia indicando si quiere utilizar Autofirma. En este caso, seleccionamos Abrir Autofirma

| raidriosynaeritinedeloriti |                                                                                                    |
|----------------------------|----------------------------------------------------------------------------------------------------|
| D INTEGRADOR-Ayud          | ¿Abrir AutoFirma? E<br>https://ventanillaelectronica.jccm.es quiere abrir esta aplicación.             |
|                            | Permitir siempre que ventanillaelectronica jccm.es abra este tipo de enlaces en la aplicación asociada |
|                            | Abrir AutoFirma Cancelar                                                                               |
|                            |                                                                                                    |
|                            |                                                                                                    |
|                            |                                                                                                    |
|                            | VALIDANDU CUMPUNENTES                                                                                  |
|                            |                                                                                                    |
|                            |                                                                                                    |

7. Una vez abierto Autofirma, seleccionamos el certificado digital que utilizaremos para rellenar y presentar la solicitud.

| _ | Seleccione u              | in certificado                                                                                                    | QI                                                                   | 1     |         |                 |
|---|---------------------------|----------------------------------------------------------------------------------------------------|----------------------------------------------------------------------|-------|---------|-----------------|
|   | 99<br>Emi<br>Vali<br>Has  | 999974E REPRESENTANTES<br>isor: Herritar eta Erakundeen CA - CA<br>ido desde: 17/04/2018 hasta 17/04/20<br>aa clic aquí para ver las propiedades de | PJ FICTICIO (R: A<br>de Ciudadanos y Entidad<br>22<br>el certificado | <br>• |         | - Le celle celé |
|   | AP<br>Emi<br>Vali<br>Has  | PP. SECTORIALES<br>isor: Camerfirma Corporate Server II<br>ido desde: 21/07/2020 hasta 21/07/20<br>aa clic aqui para ver las propiedades de         | - 2015. Uso: Firma, auter<br>23<br>el certificado                    | t     | s<br>sl | icas con el     |
|   | Em Vali                   | isor: AC FNMT Usuarios. Uso: Firma y i<br>ido desde: 19/02/2020 hasta 19/02/20<br>2a clic aguí para ver las propiedades di                          | autenticación<br>24<br>el certificado                                | ſ     |         |                 |
|   | EII<br>Emi<br>Vali<br>Has | DAS CERTIFICADO PRUEBAS<br>isor: AC FNMT Usuarios. Uso: Firma y<br>ido desde: 08/11/2016 hasta 08/11/20<br>za clic aguí para ver las propiedades de | S - 999999999R<br>autenticación<br>20<br>el certificado              |       |         |                 |

8. Una vez rellena la solicitud se debe adjuntar la documentación relativa a los proyectos, tantas veces como proyectos queramos. (Anexo II. Descripción de proyectos)

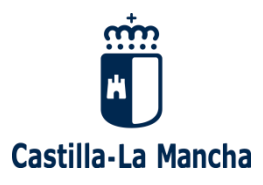

| ANEXAR DOCUMENTOS                                                                                         |  |
|----------------------------------------------------------------------------------------------------|--|
| Tipo de documento: Anexo II<br>2<br>Documento: Seleccionar archivo Ningún archivo seleccionado Adjuntar 3 |  |
| DATOS BANCARIOS A EFECTOS DEL PAGO DE LA SUBVENCIÓN                                                       |  |
| Nombre de la entidad bancaria: *                                                                          |  |

## 9. Una vez rellenada la solicitud, damos al botón de enviar

| La certificación de estar al corriente de las obligaciones tributarias con la Junta de Comunidades de Castilla-La Mancha conlleva el<br>pago de la tasa prevista en el artículo 399 y siguientes de la Ley 9/2012, de 29 de noviembre, de Tasas y Precios Públicos de<br>Castilla-La Mancha y otras medidas tributarias. La autorización a la verificación de oficio de esta circunstancia por la Administración<br>conlleva una bonificación del 25 por ciento de la cuantía de la citada tasa, de acuerdo con lo establecido en el artículo 403 de la<br>citada Ley. |
|----------------------------------------------------------------------------------------------------|
| Organismo destinatario:<br>Código DIR 3: ,                                                                                                    |
| Enviar                                                                                                    |

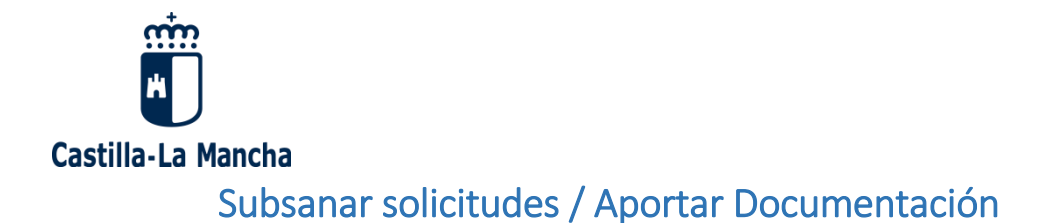

- 1. Repetimos los pasos 1, 2 y 3 de la Presentación de solicitudes.
- 2. Accedemos a la pantalla del trámite y seleccionamos consulta del expediente y presentación de documentos adicionales

|                    | Ir a relacionados                                                                                                    |
|--------------------|----------------------------------------------------------------------------------------------------|
| TR/                | MITACIÓN ELECTRÓNICA                                                                                                    |
|                    |                                                                                                    |
| SUI<br>EN<br>JU\   | BVENCIONES PARA FINANCIAR PROYECTOS PARA EL EMPLEO DE PERSONAS JOVENES CUALIFICADAS INSCRITAS<br>EL SISTEMA NACIONAL DE GARANTIA JUVENIL, COFINANCIADA POR EL PROGRAMA OPERATIVO DE EMPLEO<br>'ENIL.                                                                                                    |
| Pla                | zo de presentación de solicitudes:                                                                                                    |
| Del                | 29/05/2021 al 28/07/2021                                                                                                    |
| Obj                | eto:                                                                                                    |
| Cor<br>pers<br>mai | cesion de subvenciones, en regimen de concurrencia competitiva, destinadas al desarrollo de proyectos para el empleo de<br>sonas jovenes cualificadas inscritas en el Sistema Nacional de Garantía Juvenil, otorgando un incentivo a la contratación, de tal<br>nera que la misma suponga una mejora de su empleabilidad. |
| Est                | e trámite requiere Firma Digital.                                                                                                    |
|                    | Inicio de trámites                                                                                                    |
|                    | Inicio de trámites<br>con certificado electrónico                                                                                                    |
|                    | Inicio de trámites<br>con certificado electrónico                                                                                                    |
|                    | Inicio de trámites<br>con certificado electrónico                                                                                                    |
|                    | Inicio de trámites<br>con certificado electrónico                                                                                                    |
|                    | Inicio de trámites<br>con certificado electrónico                                                                                                    |
|                    | Inicio de trámites<br>con certificado electrónico                                                                                                    |

En la siguiente pantalla, nos indica el método por el cual queremos adjuntar la documentación: Certificado digital o con datos de contraste.
 Si utilizamos Certificado digital, será igual paso 6 y 7 de la presentación de solicitudes.
 Si utilizamos datos de contraste, tendremos que rellenar el CIF y utilizar el código de expediente o el número de registro de entrada que se asignó al presentar la solicitud.

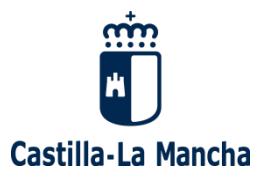

| CONSULTA DE EXPEDIENTES                                                                                                    |  |  |  |  |  |
|----------------------------------------------------------------------------------------------------|--|--|--|--|--|
| DATOS DE IDENTIFICACIÓN                                                                                                    |  |  |  |  |  |
| Tipo de identificación: <sup>1</sup> Nº CIF V Número: <sup>3</sup> P13000000                                                                                                    |  |  |  |  |  |
| DATOS DE IDENTIFICACIÓN DEL EXPEDIENTE                                                                                                    |  |  |  |  |  |
| O Registro Número de registro:                                                                                                    |  |  |  |  |  |
| Expediente Número de expediente:     PEE-XXXXXXXXXX                                                                                                    |  |  |  |  |  |
| El NIF debe teclearse con una longitud de 9 caracteres (incluída la letra), rellenando con ceros a la izquierda si es necesario<br>El número de registro debe introducirse con una "/" seguida de un año (ejemplo: 765755/2012)<br>Enviar |  |  |  |  |  |

4. Una vez dentro, podremos ver el estado de tramitación y un botón que nos habilita la presentación de documentos.

| - ESTADO DE TRAMITACIÓN                                            |
|--------------------------------------------------------------------|
| Fecha de inicio del expediente: 11/11/2020                         |
| LA SOLICITUD HA ENTRADO EN EL ÓRGANO COMPETENTE PARA SU RESOLUCIÓN |
| Adjuntar documentos                                                |

 Cuando hayamos pulsado el botón anterior, se habilita la presentación de documentos, donde seleccionaremos los documentos a aportar uno a uno (repitiendo los puntos 1 y 2 indicamos en la siguiente captura). Una vez cargados todos los documentos de subsanación procedemos a enviar (punto 3).

| – Documentos anexos –                                                           |
|---------------------------------------------------------------------------------|
| 2 Adjuntar Documentos: * Seleccionar archivo Jingún archivo seleccionado Añadir |
| Enviar                                                                          |